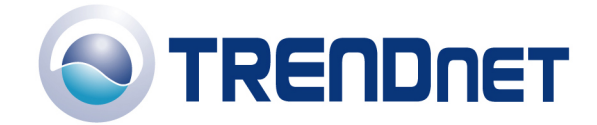

# F.A.Q. for TW100-BRF114

#### Q: How do I configure the TW100-BRF114 for a DSL, PPPoE connection?

A: Open your web browser and type the IP address of the TW100-BRF114 in the address bar. The default IP address is 192.168.0.1. At the login, enter your username (blank) and password (blank). NOTE: If the Setup Wizard starts, click on **Cancel.** 

Click on **Advanced** then **WAN Port** on the left hand side.

- 1) Choose **PPPoE** for the **Login Method** in the **Login** section.
- 2) Enter your Username and Password provided by your ISP (Internet Service Provider).
- 3) Click on the down arrow for the **Connection behavior** and select "keepalive".
- 4) Click Save.

| 🗿 Setup - Microsoft Internet Explorer 📃 🖃 🔀         |                                                           |            |                                                           |  |
|-----------------------------------------------------|-----------------------------------------------------------|------------|-----------------------------------------------------------|--|
| <u>File E</u> dit <u>V</u> iew F <u>a</u> vorites   | File Edit View Favorites Iools Help                       |            |                                                           |  |
| 🚱 Back 🝷 🐑 👻 😫                                      | 🔇 Back 🔹 🕥 🔹 😰 🏠 🔎 Search 👷 Favorites 🤣 😥 + 🌺 🔯 🔹 🛄 🕌 🎎 🦓 |            |                                                           |  |
| Address 🕘 C:\TW100-BRF114\home.htm 🕑 🄁 Go 🛛 Links 🌺 |                                                           |            |                                                           |  |
| TW100-BRF114                                        |                                                           |            |                                                           |  |
| Router Setup                                        |                                                           | IP Address | IP Address is assigned automatically (Dynamic IP Address) |  |
|                                                     |                                                           |            | Specified IP Address (Static IP Address)                  |  |
| Setup Wizard                                        |                                                           | DNS        | O Automotion III a chitain farma Canada                   |  |
| LAN                                                 |                                                           | DNS        | Automatically obtain from Server                          |  |
|                                                     |                                                           |            | ○ Use this DNS                                            |  |
| Password                                            | =                                                         | Login      | Le sie Mathaul DDD-E                                      |  |
|                                                     |                                                           |            | Login Method. PPPoE                                       |  |
| Status                                              |                                                           |            | Login User Name:                                          |  |
| Internet                                            |                                                           |            | Login Password:                                           |  |
| Advanced Setur                                      |                                                           |            | RAS Plan: 512k Ethernet V (SingTel RAS only)              |  |
| Dynamic DNS                                         |                                                           |            | Server IP Address                                         |  |
| MAC Address                                         |                                                           |            | (Not required for PPPoF SingTel RAS)                      |  |
| Virtual Servers                                     |                                                           |            | Connection behavior keepalive                             |  |
| WAN Port                                            |                                                           |            | Auto disconnect Idle Time out:                            |  |
| Other                                               |                                                           |            |                                                           |  |
|                                                     |                                                           |            |                                                           |  |
| Log Out                                             | <b>~</b>                                                  |            | Save Cancel Help 🚽                                        |  |
| 🙆 Done 🧕 🧕 My Computer                              |                                                           |            |                                                           |  |

#### Note: After you save the settings you may need to power cycle the modem and router.

- 1) Disconnect the power cycle from the modem and router.
- 2) Wait approximately 15 seconds.
- 3) Reconnect the modem first and wait for it to boot up.
- 4) After the modem has booted up reconnect the router.

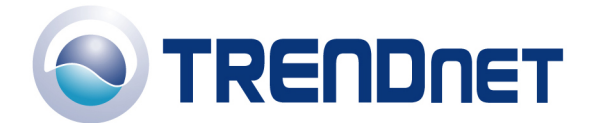

- 5) Open your web browser and type the IP address of the TW100-BRF114 in the address bar. The default IP address is 192.168.0.1. At the login, enter your username (blank) and password (blank). NOTE: If the Setup Wizard starts, click on **Cancel.**
- 6) Go to **Status** on the left hand side of the screen and then click on **Connection Details**. This will open a new window.

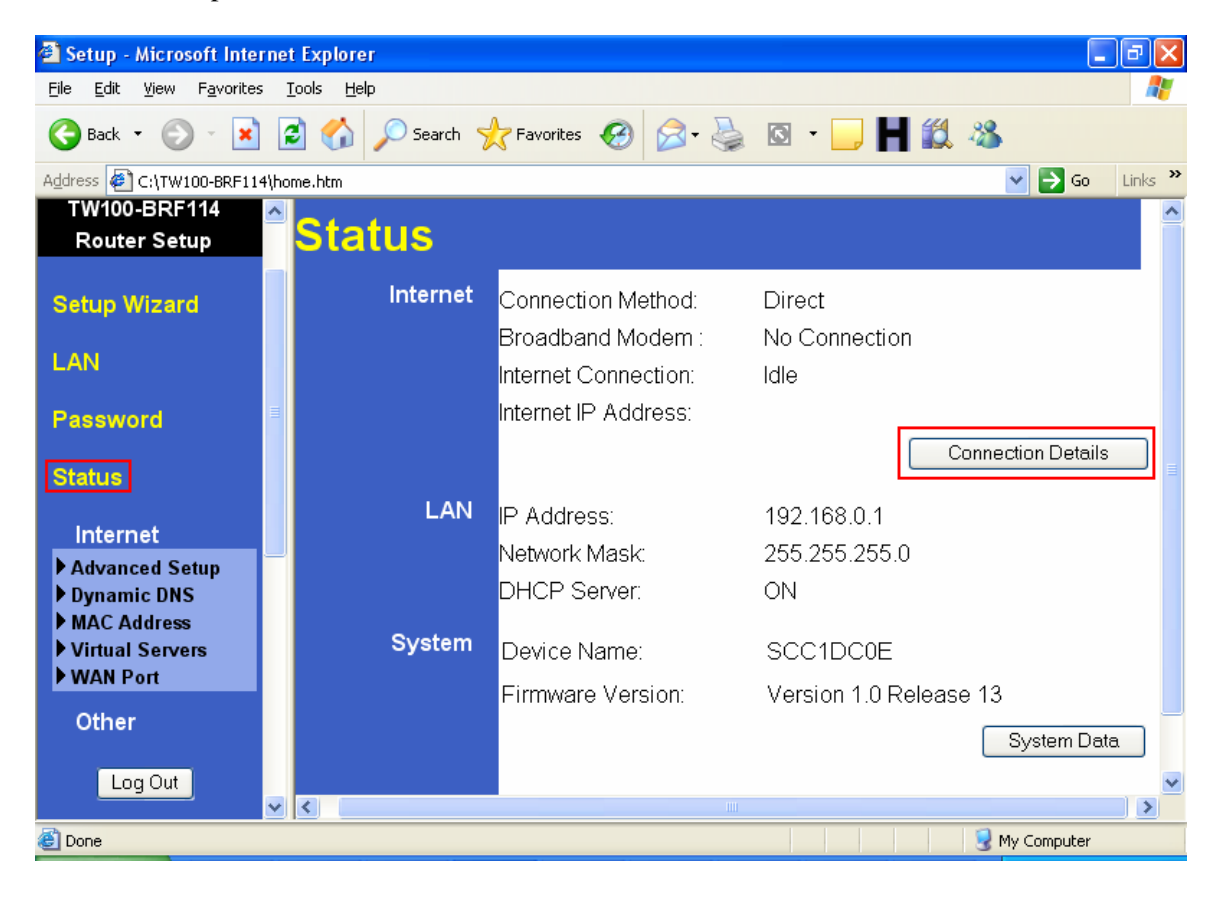

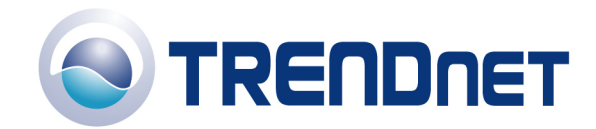

| 🛎 Connection Details - Microsoft Internet Explorer                                                         |
|----------------------------------------------------------------------------------------------------|
| Eile Edit View Favorites Iools Help 🥂                                                                      |
| Connection Details                                                                                         |
| Internet                                                                                                   |
| Physical Address: 00-c0-02-c1-dc-0f<br>IP Address:<br>Network Mask:<br>Default Gateway:<br>DNS IP Address: |
| DHCP Client: ON                                                                                            |
| Lease obtained: 0 days,0 hrs,0 minutes<br>Remaining lease time: 0 days,0 hrs,0 minutes<br>Connect Refresh  |
| Help Close                                                                                                 |
|                                                                                                    |
| 🛃 Done 😔 My Computer 🦼                                                                                     |

7) Click on **Connect**, wait a few seconds and see if it gets an IP address from your ISP.

# Q: How do I configure the TW100-BRF114 for a Cable connection using a Dynamic IP Address?

A: Note: The default setting of the router is configured for a Cable connection using a Dynamic IP Address.

- 1) Open your web browser and type the IP address of the TW100-BRF114 in the address bar. The default IP address is 192.168.0.1. At the login, enter your username (blank) and password (blank). NOTE: If the Setup Wizard starts, click on **Cancel.**
- 2) Click on Advanced then WAN Port on the left hand side
- 3) If your ISP has registered the MAC address of your computer that you are managing the router from click on **Copy From PC** under the **WAN PORT MAC Address** field. This will copy your computers MAC address to the router. If you are not managing the computer from the computer with the registered MAC address make sure you enter the registered MAC address manually.
- 4) Choose None (Direct Connection) in the Login Method field in the Login section.
- 5) Click Save.

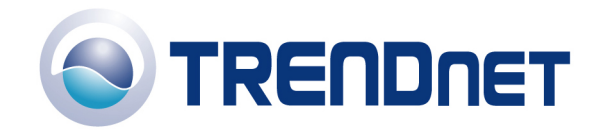

| 🗿 Setup - Microsoft Interr                        | net Explorer               |                                                                                     |
|---------------------------------------------------|----------------------------|-------------------------------------------------------------------------------------|
| <u>File E</u> dit <u>V</u> iew F <u>a</u> vorites | <u>T</u> ools <u>H</u> elp |                                                                                     |
| 🚱 Back 🝷 🕥 🕤 💌                                    | 🖹 🏠 🔎 Search 🤺             | Favorites 🚱 🔗 - 🌺 🔯 - 📜 📕 鑬 🦓                                                       |
| Address 餐 C:\TW100-BRF114\                        | home.htm                   | Second Links *                                                                      |
| TW100-BRF114<br>Router Setup                      | WAN Por                    | t Configuration                                                                     |
| Setup Wizard                                      | Identification             | Hostname: SCC1DC0E                                                                  |
| LAN                                               |                            | Domain Name:                                                                        |
| Password                                          |                            | Default Copy from PC                                                                |
| Status                                            | IP Address                 | <ul> <li>● IP Address is assigned automatically (Dynamic IP<br/>Address)</li> </ul> |
| Internet                                          |                            | <ul> <li>Specified IP Address (Static IP Address)</li> </ul>                        |

| rasswuru                                                                     |            |                                                                            |
|------------------------------------------------------------------------------|------------|----------------------------------------------------------------------------|
| Status                                                                       | IP Address | ● IP Address is assigned automatically (Dynamic IP Address)                |
| Internet                                                                     |            | <ul> <li>Specified IP Address (Static IP Address)</li> </ul>               |
| <ul> <li>Advanced Setup</li> <li>Dynamic DNS</li> <li>MAC Address</li> </ul> | DNS        | <ul> <li>Automatically obtain from Server</li> <li>Use this DNS</li> </ul> |
| Virtual Servers WAN Port                                                     | Login      | Login Method: None (Direct connection)                                     |
| Other                                                                        |            |                                                                            |
| Log Out                                                                      |            | Save Cancel Help                                                           |
| Dope                                                                         |            | 😡 My Computer                                                              |

#### Note: After you save the settings you may need to power cycle the modem and router.

- 1) Disconnect the power cycle from the modem and router.
- 2) Wait approximately 15 seconds.

- 3) Reconnect the modem first and wait for it to boot up.
- 4) After the modem has booted up reconnect the router. Open your web browser and type the IP address of the TW100-BRF114 in the address bar. The default IP address is 192.168.0.1. At the login, enter your username (blank) and password (blank). NOTE: If the Setup Wizard starts, click on Cancel.
- 5) Go to Status on the left hand side of the screen and then click on Connection Details. This will open a new window.

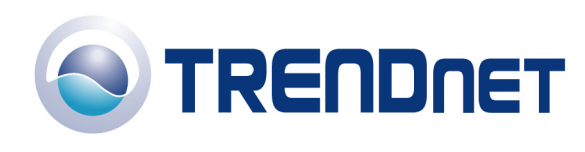

| 🚰 Setup - Microsoft Inter                         | net Explorer               |                      |                        |
|---------------------------------------------------|----------------------------|----------------------|------------------------|
| <u>File E</u> dit <u>V</u> iew F <u>a</u> vorites | <u>T</u> ools <u>H</u> elp |                      |                        |
| 🚱 Back 🝷 🕥 🕤 😫                                    | 😰 🏠 🔎 Search 🚽             | Favorites 🧭 🔗 🍓      | 🖸 • 🧾 Ħ 🎎 🥸            |
| Address 🙋 C:\TW100-BRF114                         | \home.htm                  |                      | So Links 🎽             |
| TW100-BRF114<br>Router Setup                      | <sup>≏</sup> Status        |                      |                        |
| Setup Wizard                                      | Internet                   | Connection Method:   | Direct                 |
|                                                   |                            | Broadband Modem :    | No Connection          |
| LAN                                               |                            | Internet Connection: | Idle                   |
| Password                                          | =                          | Internet IP Address: |                        |
| Status                                            |                            |                      | Connection Details     |
|                                                   | LAN                        | IP Address:          | 192.168.0.1            |
| Internet                                          |                            | Network Mask:        | 255.255.255.0          |
| Advanced Setup Dynamic DNS                        |                            | DHCP Server:         | ON                     |
| MAC Address                                       |                            |                      |                        |
| Virtual Servers                                   | System                     | Device Name:         | SCC1DC0E               |
| ▶ WAN Port                                        |                            | Firmware Version:    | Version 1.0 Release 13 |
| Other                                             |                            |                      | System Data            |
|                                                   |                            |                      |                        |
| Log Out                                           | ~ <                        |                      | >                      |
| E Done                                            |                            |                      | 😏 My Computer          |

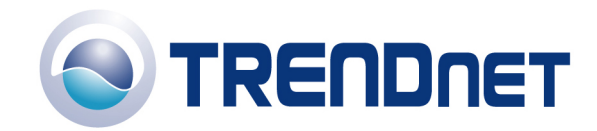

| Connection Details - Microsoft Internet Explorer                                                           |   |
|----------------------------------------------------------------------------------------------------|---|
| Eile Edit View Favorites Iools Help                                                                        | 2 |
| Connection Details                                                                                         | ~ |
| Internet                                                                                                   |   |
| Physical Address: 00-c0-02-a4-d9-9d<br>IP Address:<br>Network Mask:<br>Default Gateway:<br>DNS IP Address: |   |
| DHCP Client: ON<br>Lease obtained: 0 days,0 hrs,0 minutes<br>Remaining lease time: 0 days,0 hrs,0 minutes  |   |
| Renew Refresh                                                                                              |   |
| Help Close                                                                                                 |   |
|                                                                                                    |   |
|                                                                                                    | ~ |
| 🗿 Done 🤤 My Computer                                                                                       |   |

7) Click on **Renew**, wait a few seconds and see if it gets an IP address from your ISP.

## Q: How do I change the username & password on my TW100-BRF114?

A: Open your web browser and type the IP address of the TW100-BRF114 in the address bar. The default IP address is 192.168.0.1. At the login, enter your username (blank) and password (blank). NOTE: If the Setup Wizard starts, click on **Cancel.** 

1) Click on **Password** on the left hand side.

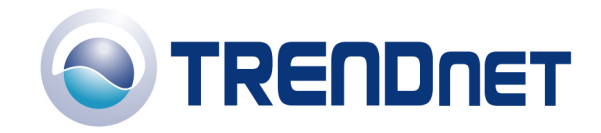

04/03/06

| 🚰 Setup - Microsoft Inter                         | rnet Explorer 🔲 🖬 🕅                                                                                                    |
|---------------------------------------------------|----------------------------------------------------------------------------------------------------|
| <u>File E</u> dit <u>V</u> iew F <u>a</u> vorites | s Iools Help                                                                                                    |
| 🕝 Back 🝷 🕥 🕤 💌                                    | 🖹 🕜 🔎 Search 🧙 Favorites 🤣 🖉 - 🌺 🔯 - 🔲 🛍 🖄                                                                                                |
| Address 🔄 C:\TW100-BRF114                         | 4U\home.htm 💽 🄁 Go Links                                                                                                    |
| TRENDuer, USA                                     | Password                                                                                                    |
| TW100-BRF114U<br>Router Setup                     | Password The password protects the configuration data.<br>Once set (recommended), you will be prompted for the password when you connect. |
| Setup Wizard                                      | New password:                                                                                                    |
| LAN                                               | Verify password:                                                                                                    |
| Password                                          | Save Cancel Help                                                                                                    |
| Status                                            |                                                                                                    |
| <b>▼</b> Advanced                                 |                                                                                                    |
| Administration                                    |                                                                                                    |
| Log Out                                           |                                                                                                    |
| ど Done                                            | 😼 My Computer                                                                                                    |

- 2) Enter in the desired username and password.
- 3) Click Save.

## Q: What can I do if I forgot my password or want to reset back to factory defaults?

- 1) Locate the reset button on the back of the TW100-BRF114.
- 2) Press and hold in the reset button for approximately 15 seconds. This will reset the unit back to its default configuration.

## Q: What is the default IP address of my TW100-BRF114?

A: The default IP address for the TW100-BRF114 is 192.168.0.1.

## Q: What is the default username and password for the TW100-BRF114?

A: The default username & password for the TW100-BRF114 are both (blank). There is no username and password set by default.

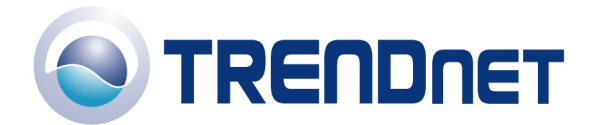

# Q: How do I change the IP Address of my TW100-BRF114?

- Open your web browser and type the IP address of the TW100-BRF114 in the address bar. The default IP address is 192.168.0.1. At the login, enter your username (blank) and password (blank). NOTE: If the Setup Wizard starts, click on Cancel.
- 2) Click on **LAN** on the left hand side.
- 3) Change the IP address in the IP Address field.
- 4) Click Save.

| Setup - Microsoft Internet                        | et Explorer                |                               |                |
|---------------------------------------------------|----------------------------|-------------------------------|----------------|
| <u>File E</u> dit <u>V</u> iew F <u>a</u> vorites | <u>T</u> ools <u>H</u> elp |                               | <b></b>        |
| 🕞 Back 🔹 🕥 🕤 💌 🚺                                  | 🗿 🏠 🔎 Search  🔶            | Favorites 🚱 🔗 🌭 🔯 🔹 📙 🗱 🦓     |                |
| Address 🙋 C:\TW100-BRF114\h                       | ome.htm                    | I                             | 🗲 Go 🛛 Links 🌺 |
| TRENDnet<br>TRENDware, USA                        | LAN                        |                               |                |
| TW100-BRF114                                      | TCP/IP                     | IP Address: 192,168,0,1       |                |
| Router Setup                                      |                            | Subnet Mask: 255,255,255,0    |                |
|                                                   |                            | DHCP Server Start IP Address: | . 2            |
| Setup Wizard                                      |                            | Finish IP Address'            | 51             |
| LAN                                               |                            |                               |                |
|                                                   |                            | Save Cancel Help              |                |
| Password                                          |                            |                               |                |
| Status                                            |                            |                               |                |
|                                                   |                            |                               |                |
| Internet                                          |                            |                               |                |
| Other                                             |                            |                               |                |
|                                                   |                            |                               |                |
| Log Out                                           |                            |                               |                |
| · · · · · · · · · · · · · · · · · · ·             |                            |                               | ~              |
| E Done                                            |                            | – 🛛 🚽 🚽 My Cor                | nputer         |

#### **Q:** How do I configure the TW100-BRF114?

A: Click **Start** then click on the **Control Panel**. For Windows 2000 click on **Start**, highlight settings then click on the **Control Panel**.

- 1) Double-Click on the **Network Connection** icon.
- 2) Right-Click on the Local Area Connection icon then click on Properties.
- 3) Highlight the **Internet Protocol (TCP/IP)** by single clicking on it then click on **Properties**.

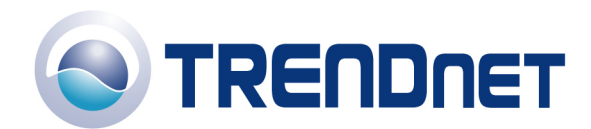

| 🕹 Local Area Connection Properties 🛛 🔹 😢 🔀                                                                                                    |  |  |  |
|----------------------------------------------------------------------------------------------------|--|--|--|
| General Advanced                                                                                                    |  |  |  |
| Connect using:                                                                                                    |  |  |  |
| VIA Rhine II Fast Ethernet Adapter                                                                                                    |  |  |  |
| This connection uses the following items:                                                                                                    |  |  |  |
| 🗹 🐨 NWLink NetBIOS                                                                                                    |  |  |  |
| The second second |  |  |  |
| ✓ There Protocol (TCP/IR)                                                                                                    |  |  |  |
|                                                                                                    |  |  |  |
| Install Uninstall Properties                                                                                                    |  |  |  |
| Description                                                                                                    |  |  |  |
| Transmission Control Protocol/Internet Protocol. The default wide area network protocol that provides communication across diverse interconnected networks.                                                                                                    |  |  |  |
| Show icon in notification area when connected                                                                                                    |  |  |  |
| Notify me when this connection has limited or no connectivity                                                                                                    |  |  |  |
|                                                                                                    |  |  |  |
|                                                                                                    |  |  |  |
| OK Cancel                                                                                                    |  |  |  |

4) Select **Obtain an IP address automatically** and **Obtain DNS server address automatically** then click **OK**.

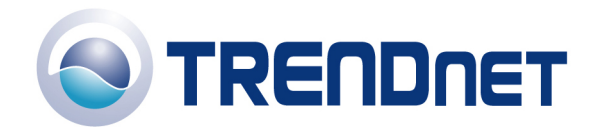

| Internet Protocol (TCP/IP) Prop                                                                              | erties                                                                     | ? 🗙     |
|----------------------------------------------------------------------------------------------------|----------------------------------------------------------------------------|---------|
| General Alternate Configuration                                                                              |                                                                            |         |
| You can get IP settings assigned autory this capability. Otherwise, you need to the appropriate IP settings. | omatically if your network supports<br>o ask your network administrator fr | s<br>or |
| Q <u>0</u> btain an IP address automatic.                                                                    | ally                                                                       |         |
| e the following IP address: -                                                                                |                                                                            |         |
| IP address:                                                                                                  |                                                                            |         |
| S <u>u</u> bnet mask:                                                                                        |                                                                            |         |
| Default gateway:                                                                                             |                                                                            |         |
| QDtain DNS server address auto                                                                               | omatically                                                                 |         |
| - contract the following DNS server a                                                                        | ddresses:                                                                  |         |
| Preferred DNS server:                                                                                        |                                                                            |         |
| Alternate DNS server:                                                                                        |                                                                            |         |
|                                                                                                    | Ad <u>v</u> anced                                                          | ncel    |

5) Click **OK** again.

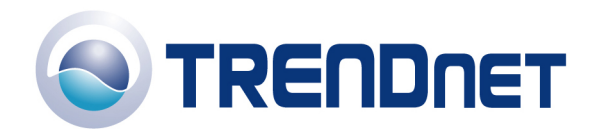

| 🕹 Local Area Connection Properties 🛛 🔹 👔 🔀                                                                                                   |  |  |  |  |
|----------------------------------------------------------------------------------------------------|--|--|--|--|
| General Advanced                                                                                                    |  |  |  |  |
| Connect using:                                                                                                    |  |  |  |  |
| VIA Rhine II Fast Ethernet Adapter                                                                                                    |  |  |  |  |
| This connection uses the following items:                                                                                                    |  |  |  |  |
|                                                                                                    |  |  |  |  |
| Odyssey Network Services      Odyssey Network Enhancer                                                                                       |  |  |  |  |
| Install Uninstall Properties                                                                                                    |  |  |  |  |
| Description<br>Enables this computer to log on to NetWare servers and<br>access their resources.                                             |  |  |  |  |
| <ul> <li>✓ Show icon in notification area when connected</li> <li>✓ Notify me when this connection has limited or no connectivity</li> </ul> |  |  |  |  |
| OK Cancel                                                                                                    |  |  |  |  |

- 6) Your computer is now ready to access and configure the TW100-BRF114.
- 7) Open your web browser and type the IP address of the TW100-BRF114 in the address bar. The default IP address is 192.168.0.1. At the login, enter your username (blank) and password (blank). NOTE: If the Setup Wizard starts, click on **Cancel.**

## Q: Where can I find the MAC Address of my TW100-BRF114?

A: The MAC Address can be found on a label on the bottom of the router. You can alternately find it by doing the following:

- 1) Open your web browser and type the IP address of the TW100-BRF114 in the address bar. The default IP address is 192.168.0.1. At the login, enter your username (blank) and password (blank). NOTE: If the Setup Wizard starts, click on **Cancel.**
- 2) Click on LAN at the top of the page.
- 3) The MAC address is listed next to the WAN Port MAC Address field.

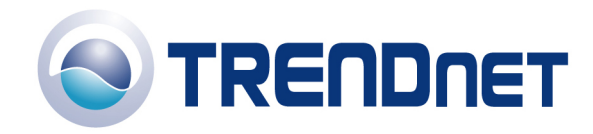

| 🔊 Setup - Microsoft Inter                             | rnet | Explorer          |                                                                                                    |  |  |  |
|-------------------------------------------------------|------|-------------------|----------------------------------------------------------------------------------------------------|--|--|--|
| <u>File E</u> dit <u>V</u> iew F <u>a</u> vorites     | ; ]  | ools <u>H</u> elp |                                                                                                    |  |  |  |
| 🌀 Back 🝷 🕥 🕤 💌                                        |      | 🕽 🏠 🔎 Search 👷    | Favorites 🚱 🔗 • 🌺 🔯 • 🛄 Ħ 🇱 🖏                                                                                                    |  |  |  |
| Address 🖉 C:\TW100-BRF114\home.htm 🛛 💽 Go 🛛 Links 🍟   |      |                   |                                                                                                    |  |  |  |
| TW100-BRF114<br>Router Setup                          | ~    | MAC (har          | dware) Address                                                                                                    |  |  |  |
| Setup Wizard                                          |      | MAC Address       | This set the MAC address (also called hardware or physical address)<br>used on the WAN port (Internet interface). It is only necessary to change |  |  |  |
| LAN                                                   |      |                   | MAC Address:       00c002c1dc0f       Default       Copy from PC                                                                                 |  |  |  |
| Password                                              |      |                   |                                                                                                    |  |  |  |
| Status                                                |      |                   | Save Cancel Help                                                                                                    |  |  |  |
| Internet                                              |      |                   |                                                                                                    |  |  |  |
| Advanced Setup     Dynamic DNS     MAC Address        |      |                   |                                                                                                    |  |  |  |
| <ul> <li>Virtual Servers</li> <li>WAN Port</li> </ul> |      |                   |                                                                                                    |  |  |  |
| Other                                                 |      |                   |                                                                                                    |  |  |  |
| Log Out                                               | ~    |                   |                                                                                                    |  |  |  |
| 🗿 🚽 🚽 🛃 My Computer                                   |      |                   |                                                                                                    |  |  |  |

# Q: How do I forward ports in my TW100-BRF114?

A: Open your web browser and type the IP address of the TW100-BRF114 in the address bar. The default IP address is 192.168.0.1. At the login, enter your username (blank) and password (blank). NOTE: If the Setup Wizard starts, click on **Cancel**.

Put a check mark in the Enable box. Rename the service, select the PC that you want the port forwarded too, select TCP, UDP or both TPC/UDP for the protocol, then input the port (if it's a single port, enter the port in both box's and the port range in the Internal LAN Ports or input the port if in a range), input the port needed on the External WAN Port (this port is usually the same port as the LAN port), then click Add as new Server.

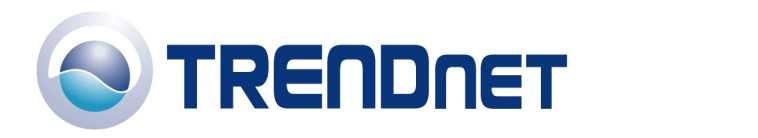

| 🕙 Setup - Microsoft Interne                       | et Explorer                |                                                       |  |  |  |  |
|---------------------------------------------------|----------------------------|-------------------------------------------------------|--|--|--|--|
| <u>File E</u> dit <u>V</u> iew F <u>a</u> vorites | <u>T</u> ools <u>H</u> elp | 🕂 🖉                                                   |  |  |  |  |
| 🕒 Back 🔹 🕥 🕤 💌 🚺                                  | 🗟 🏠 🔎 Search   📩           | Favorites 🧭 🔗 - 嫨 🔯 - 📙 ី 🍇 🚳                         |  |  |  |  |
| Address 🖉 C:\TW100-BRF114\home.htm                |                            |                                                       |  |  |  |  |
| TW100-BRF114                                      |                            |                                                       |  |  |  |  |
| Router Setup                                      | Servers                    | Web                                                   |  |  |  |  |
| Setup Wizard                                      |                            | FTP(Control)<br>FTP(Data)<br>E-Mail(POP3) Disable All |  |  |  |  |
| LAN                                               |                            | E-Mail(SMTP)                                          |  |  |  |  |
| Password                                          |                            | Delete                                                |  |  |  |  |
| Status                                            | Properties                 | Enable remote desktop                                 |  |  |  |  |
|                                                   |                            | PC (Server): Select a PC 👻 My PC is not listed        |  |  |  |  |
| Internet                                          |                            |                                                       |  |  |  |  |
| Advanced Setup                                    |                            | Internal Port No 3389 External Port No 3389           |  |  |  |  |
| Dynamic DNS     MAC Address     Virtual Servers   |                            | Clear Form                                            |  |  |  |  |
| WAN Port                                          |                            | Update Selected Server Add as new Server              |  |  |  |  |
| Other                                             |                            |                                                       |  |  |  |  |
|                                                   |                            | Help                                                  |  |  |  |  |
|                                                   | <                          |                                                       |  |  |  |  |
| ê -                                               |                            | 😏 My Computer                                         |  |  |  |  |